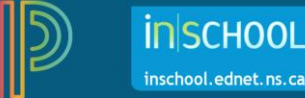

# Final Grade Setup for Traditional Grade Calculations

Defining the final grade setup for your reporting terms (i.e. Q1, T1, S1, F1) is a critical step where you determine the formulas used to calculate students' final grades for each of those reporting terms. Grade calculations can be set up using: (1) Total Points, (2) Term Weighting, (3) Outcomes Weighting, and (4) Category Weighting. It is possible to use different calculation methods for different reporting terms. For example, you can choose to use Term Weighting for F1, and Category Weighting for S1.

This document is divided into two sections:

Part A: How to Set up Traditional Grades Calculations Part B: Copy Traditional Grades Calculations

## Part A: How to Set up Traditional Grades Calculations

- 1. Log in to **PowerTeacher**.
- 2. Click any PowerTeacher Pro link.
- 3. Click **Settings** on the left.
- 4. Click **Traditional Grade Calculations**. The page will show the final grade setup for **all** classes, so be sure to navigate to the desired course before entering or editing grade setup.
- 5. To see the grade calculations for all classes, click **Expand All**. To hide the grade calculations for all classes, click **Collapse All**. Click on a class name to expand, or collapse, the grade calculations for only that class.

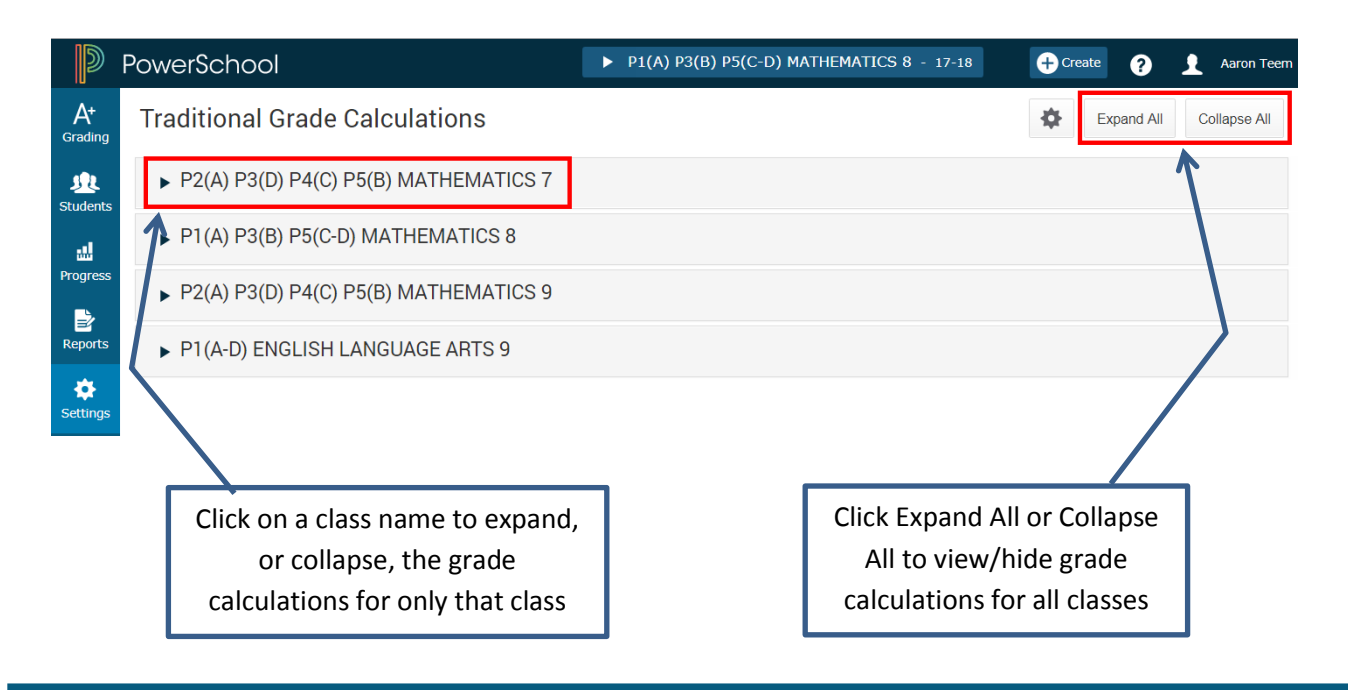

6. For the desired class, and first ensuring with the grade calculations are expanded for that class, click the edit button under **Actions** for a **Reporting Term**.

| ▼ P2(A) P3(D) P4 | 4(C) P5(B) MATHEMATICS 9 |              |              |         |
|------------------|--------------------------|--------------|--------------|---------|
| REPORTING TERM   | FORMULA TYPE             | EDIT CALC    | EDIT DROPS   | ACTIONS |
| F1               | Category Weighting       | $\checkmark$ | $\checkmark$ |         |
| Y1               | Category Weighting       | $\checkmark$ | $\checkmark$ |         |
| Q3               | Category Weighting       | $\checkmark$ | $\checkmark$ |         |

 To calculate the overall class grade using the formula, verify that Calculate Overall Class Grade is checked.

| S1 Reporting Term for 1(A-B) ENGLISH 12 |                 |     |                 |        |         |   | × |
|-----------------------------------------|-----------------|-----|-----------------|--------|---------|---|---|
| Formula                                 | Drop Low Scores |     |                 |        |         |   |   |
| Calculate Overall Class Grade           |                 |     |                 |        |         |   |   |
| TYPE                                    |                 | ATT | RIBUTE          | WEIGHT | PERCENT | 0 |   |
| Category                                | Weight 🔽        |     | 1. Speaking 🔽   | 20     | 20%     | - | ] |
| Category                                | Weight 🔽        |     | 2. Reading a 🔽  | 35     | 35%     | - | 1 |
| Category                                | Weight 🔽        |     | 3. Writing an 🗸 | 45     | 45%     | - | • |

8. Select the Type from the dropdown.

There are four options to choose from:

#### a. Total Points

Use the total points method to calculate a student's final grade by dividing the points the student earned for the class by the number of points possible for the class. Using this option, a student achieving 1250 points out of a total 1600 points possible would have a percentage grade of 78%.

#### b. Term Weighting

Use the term weighting method to calculate a

student's final grade based on grades from shorter

reporting terms. For example, you might calculate F1 final grades based on the final grades for S1 and E1. In this scenario, you might enter 70% for S1 and 30% for E1.

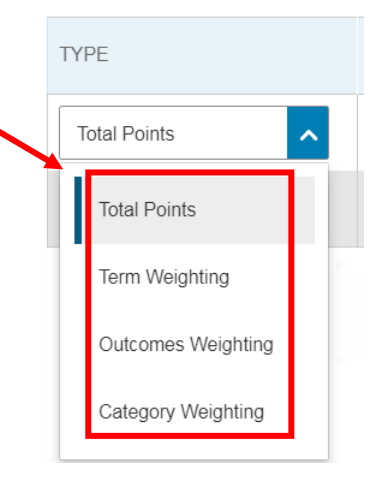

#### c. Outcomes Weighting

To have curriculum outcomes determine the course's final grade for a reporting term, you must use outcomes weighting. Use the outcomes weighting method to calculate a student's course final grade based on final grades from the outcomes aligned to the course. If using Outcomes Weighting, be sure to the set the **Attribute** to **Specific Weights**.

**Important Note**: Since outcomes weight settings are configured in PowerSchool Administrator (and no longer configured by the teacher in Gradebook), be sure to confirm that the weight settings have been configured for the course before using Outcomes Weighting.

#### d. Category Weighting

Categories are broad classifications for assessment types, strands, or units of study. Use the category weighting method to calculate a student's final grade using categories. Assign a weight to each category to determine how it contributes to the final grade. The weighted percentage values are added together to calculate the final grade. For example, you might use the categories (1) Speaking and Listening, (2) Reading and Viewing, and (3) Writing and Other Ways of Representing, and assign each the respective weights 20, 35, and 45.

9. Select the Attribute from the dropdown. The dropdown options will vary depending upon the Type selected.

#### 10. Enter the Weight.

- 11. To add additional **Types** and **Attributes**, click the plus 🕒 button on the far right.
- 12. Add as many **Types** and **Attributes** as necessary. Use weight values that will make the values in the Percent columns add up to 100%.
- 13. Click Save
- 14. Repeat these steps until all reporting terms are set up. Another option is to copy grade calculations. You can copy your grade setup from a specific reporting term (copy the setup from one term into another term/s), or you can copy it from another class (copy the entire setup from one class into a different class). Proceed to part B for instructions on how to copy grade calculations.

### Part B: Copy Traditional Grades Calculations

1. On the Traditional Grade Calculations page, (1) select the gear icon and then (2) choose **Copy Traditional Grade Calculations**.

| D                    | PowerSchool                             | ▶ P1(A) P3(B) P5(C-D) MATHEMATICS 8 - 17-18 | + Cre                               | ate ? 👤 Aaron Teem      |
|----------------------|-----------------------------------------|---------------------------------------------|-------------------------------------|-------------------------|
| A+<br>Grading        | Traditional Grade Calculations          |                                             | 1→ 🔹                                | Expand All Collapse All |
| <u>)</u><br>Students | ► P2(A) P3(D) P4(C) P5(B) MATHEMATICS 7 | 2>                                          | Copy Traditional Grade Calculations |                         |

2. Select one of the copy options: (1) copy terms withing a class, or (2) copy terms to another class.

| Copy Traditional Grade Calculations |                |                  |  |  |  |  |
|-------------------------------------|----------------|------------------|--|--|--|--|
| Copy Terms                          | Within A Class | To Another Class |  |  |  |  |

- (1) Copy Terms **Within a Class:** use this option to copy the calculations to other reporting terms in the same class. For example, if you use category weighting in your Mathematics 8 class, you can set it up once in one of your terms, and then copy it to all other terms in the same class.
  - a. Select copy terms Within a Class.
  - b. Select the source class.
  - c. Select the source reporting term.

d. Place a checkmark next to each of the target reporting terms.

e. By default, the **Recalculate Final Grades** checkbox is selected. Deselect the checkbox if you do not want the recalculation to occur.

f. Click **Validate**. A Summary screen displays which settings will be copied. If any reporting terms cannot be copied, an explanation is provided in the Info column.

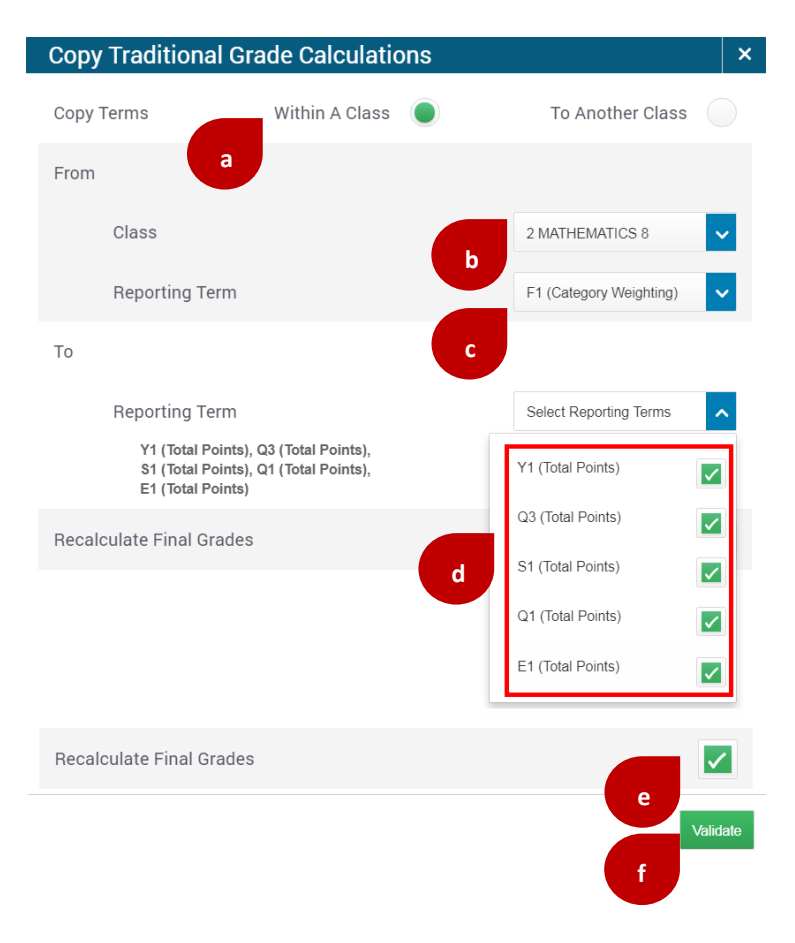

g. Click **Copy**. The calculations are copied to the specified terms in the same class.

|   | Copy Traditional Grade Calculations                                                                               |    |              |               |      |     |  |  |  |
|---|----------------------------------------------------------------------------------------------------|----|--------------|---------------|------|-----|--|--|--|
|   | Summary                                                                                                    |    |              |               |      |     |  |  |  |
|   | FROM: P1(A) P3(B) P5(C-D) MATHEMATICS 8<br>TO: P1(A) P3(B) P5(C-D) MATHEMATICS 8<br>RECALCULATE FINAL GRADES: YES |    |              |               |      |     |  |  |  |
|   | FROM                                                                                                    | ТО | COPY<br>CALC | COPY<br>DROPS | INFO |     |  |  |  |
|   | F1                                                                                                    | Y1 | $\checkmark$ | $\checkmark$  |      |     |  |  |  |
|   | F1                                                                                                    | Q3 | $\checkmark$ | $\checkmark$  |      |     |  |  |  |
|   | F1                                                                                                    | S1 | $\checkmark$ | $\checkmark$  |      |     |  |  |  |
|   | F1                                                                                                    | Q1 | $\checkmark$ | $\checkmark$  |      |     |  |  |  |
|   |                                                                                                    |    |              |               |      |     |  |  |  |
| _ |                                                                                                    |    |              |               |      |     |  |  |  |
|   | Previous                                                                                                    |    |              |               | g    | ору |  |  |  |

- (2) Copy Terms To Another Class: use this option to copy the calculations to other classes. For example, if you teach three section of Visual Arts 10, you can set up one class, then copy that setup to your other Visual Arts 10 classes.
  - a. Select copy terms To Another Class.

b. In the **From** section, select the source term and class.

c. In the **To** section, select the target term, and place a checkmark next to each of the target classes.

d. By default, the **Recalculate Final Grades** checkbox is selected. Deselect the checkbox if you do not want the recalculation to occur.

- e. Click **Validate.** A Summary screen displays which settings will be copied. If any reporting terms cannot be copied, an explanation is provided in the Info column.
- f. Click **Copy**. The calculations are copied to the specified target classes and terms.

|  | Сору                                            | Traditional Grac   | le Calculatio  | ons   |                  |           |         | ×        |
|--|-------------------------------------------------|--------------------|----------------|-------|------------------|-----------|---------|----------|
|  | Copy Terms                                      |                    | Within A Class |       | To Another Class |           | r Class |          |
|  | From                                            |                    |                |       | а                |           |         |          |
|  |                                                 | Term               |                |       | Semester         | 1         | (17-18) | ~        |
|  |                                                 | Class              | (              | h     | 5-6(A-H) \       | /ISUAL AR | TS 10   | ~        |
|  | То                                              |                    |                | Ű     |                  |           |         |          |
|  |                                                 | Term               |                |       | Semester         | 2         | (17-18) | ~        |
|  | Class<br>5-6(A-H) VISUAL A<br>7-8(A-H) VISUAL A | Class              |                |       | Select Cla       | ISSES     |         | ^        |
|  |                                                 | 5-6(A-H) VISUA     |                | ) IPP |                  |           |         |          |
|  |                                                 | 7-8(A-H) VISUA     | L ARTS 10      | )     |                  |           |         |          |
|  | Recalc                                          | ulate Final Grades |                |       |                  |           |         |          |
|  |                                                 |                    |                |       |                  |           | d       |          |
|  |                                                 |                    |                |       |                  |           |         |          |
|  |                                                 |                    |                |       |                  |           |         |          |
|  |                                                 |                    |                |       |                  |           |         | Validate |
|  |                                                 |                    |                |       |                  | е         |         |          |
|  |                                                 |                    |                |       |                  |           |         |          |

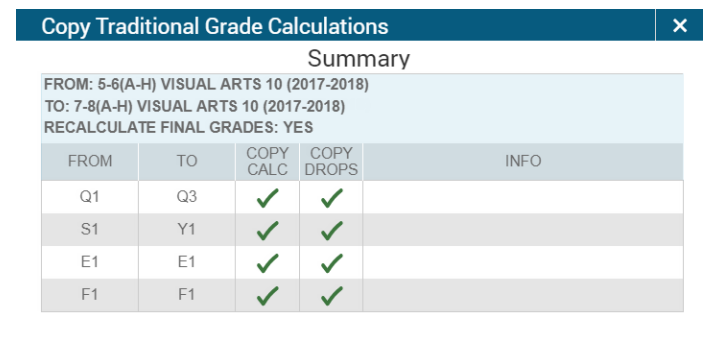

Previous

Copy